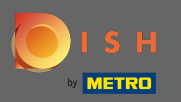

• Увійдіть у свій обліковий запис веб-сайту DISH і перейдіть до дизайну та вмісту через меню зліва.

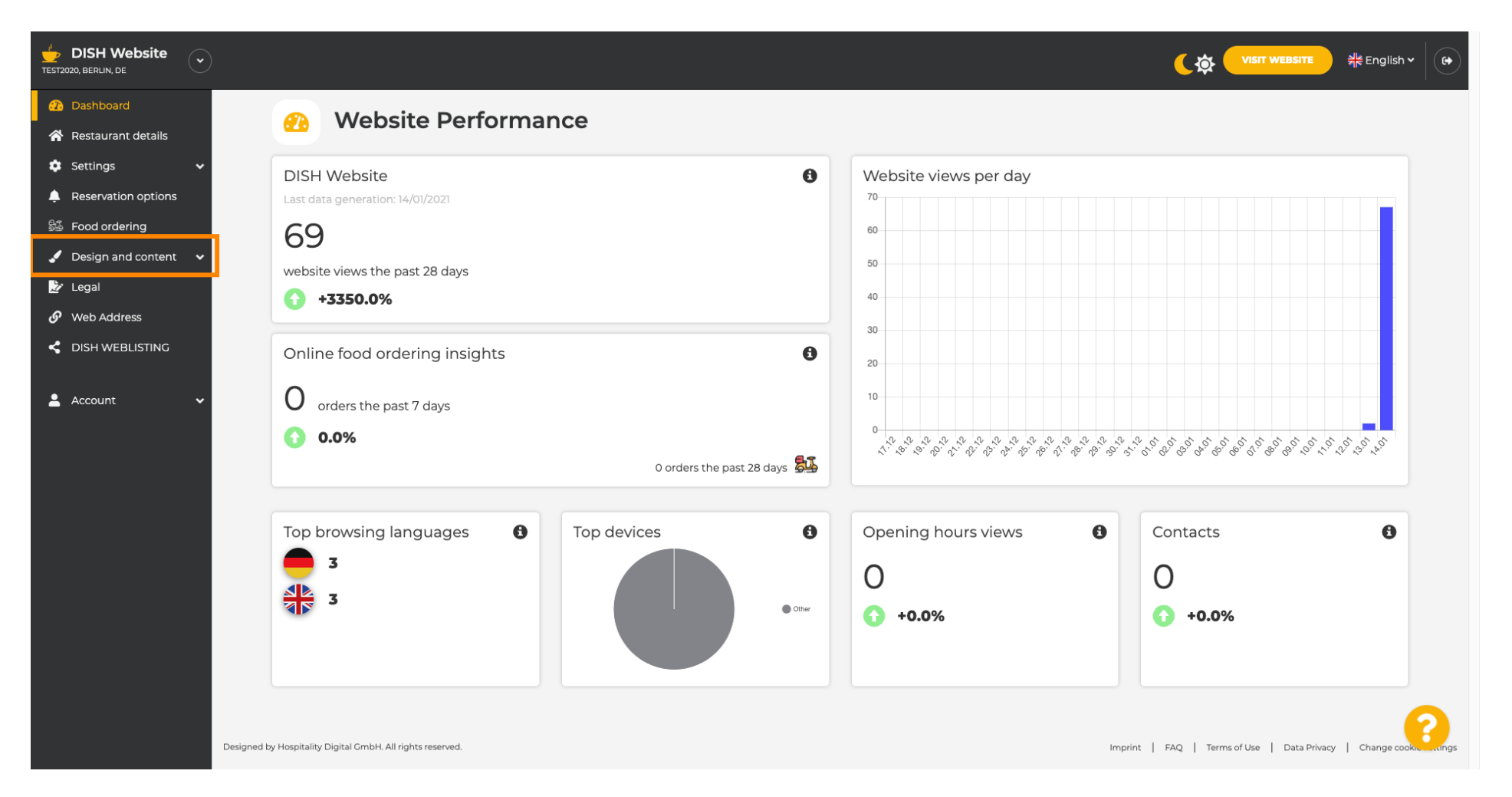

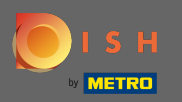

Натисніть на дизайн, щоб внести зміни до свого шаблону, шрифтів та інших аспектів дизайну вашого веб-сайту.

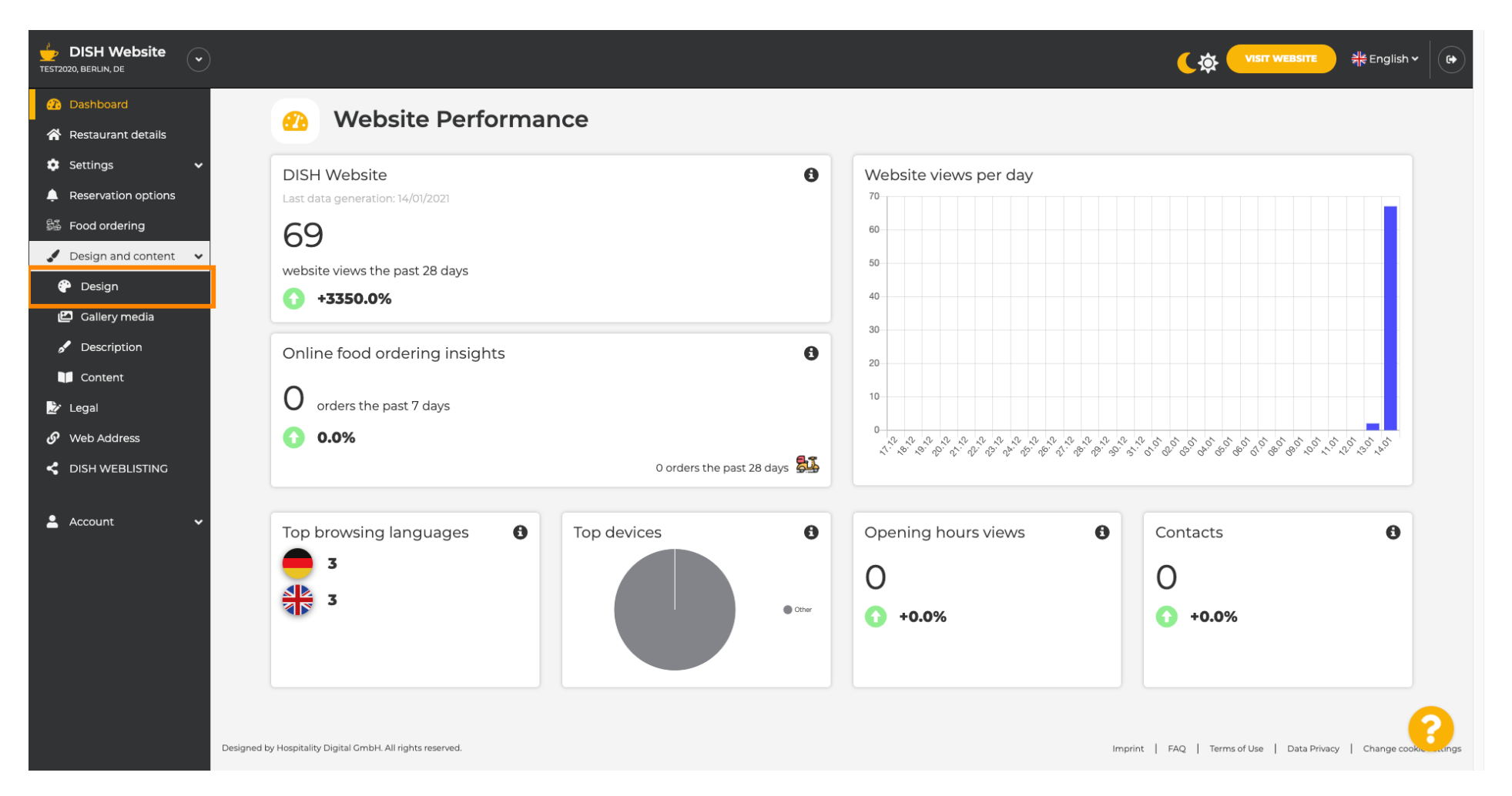

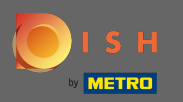

Ваш веб-сайт використовує класичний або сучасний шаблон. Примітка. Поточний шаблон оформлення виділено з більшою яскравістю.

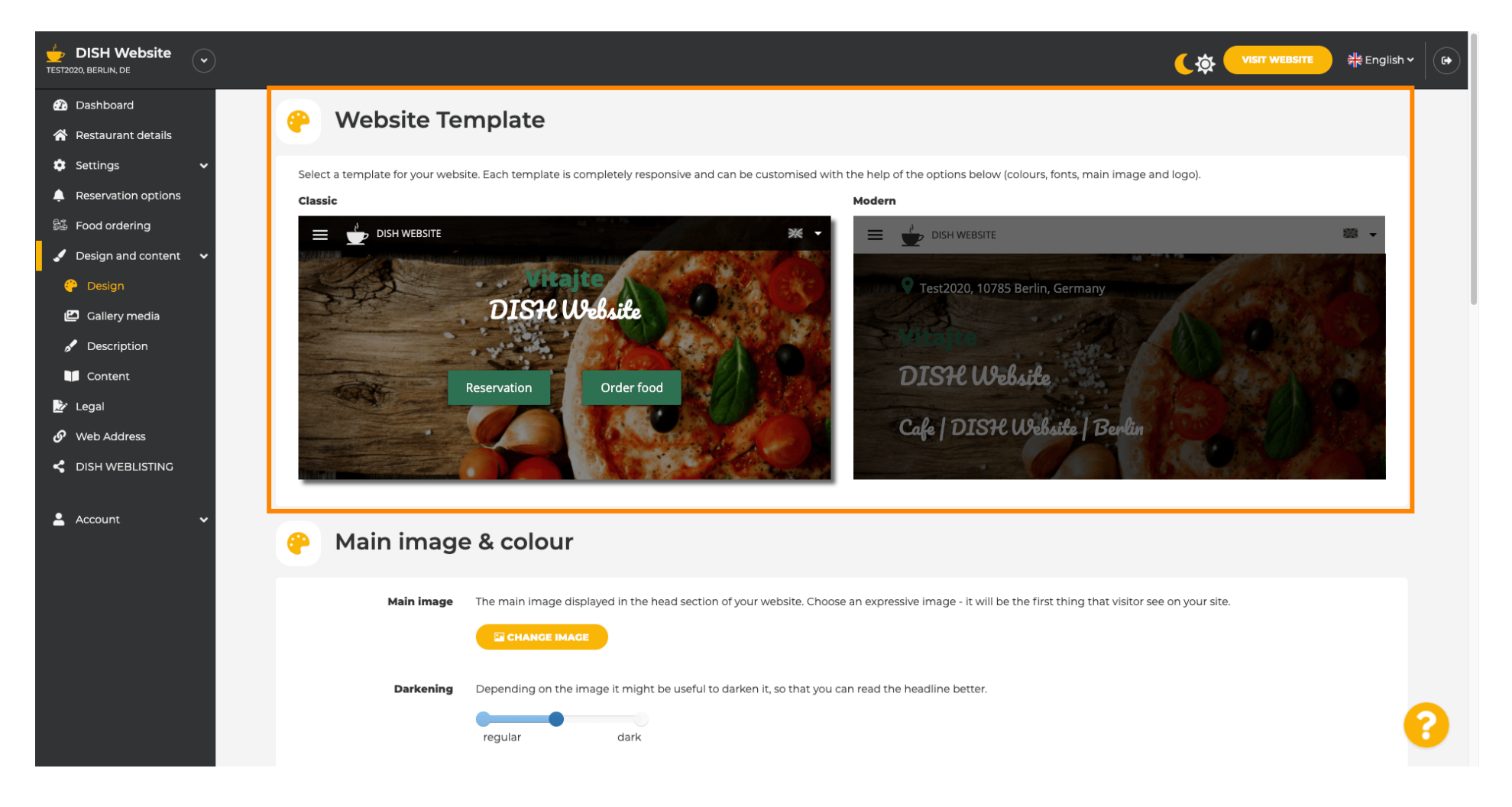

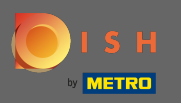

На даний момент активним є класичний шаблон. Шаблони можна додатково налаштовувати, змінюючи шрифти, зображення, кольори та логотип. Давайте відвідаємо наш веб-сайт, щоб побачити основну структуру.

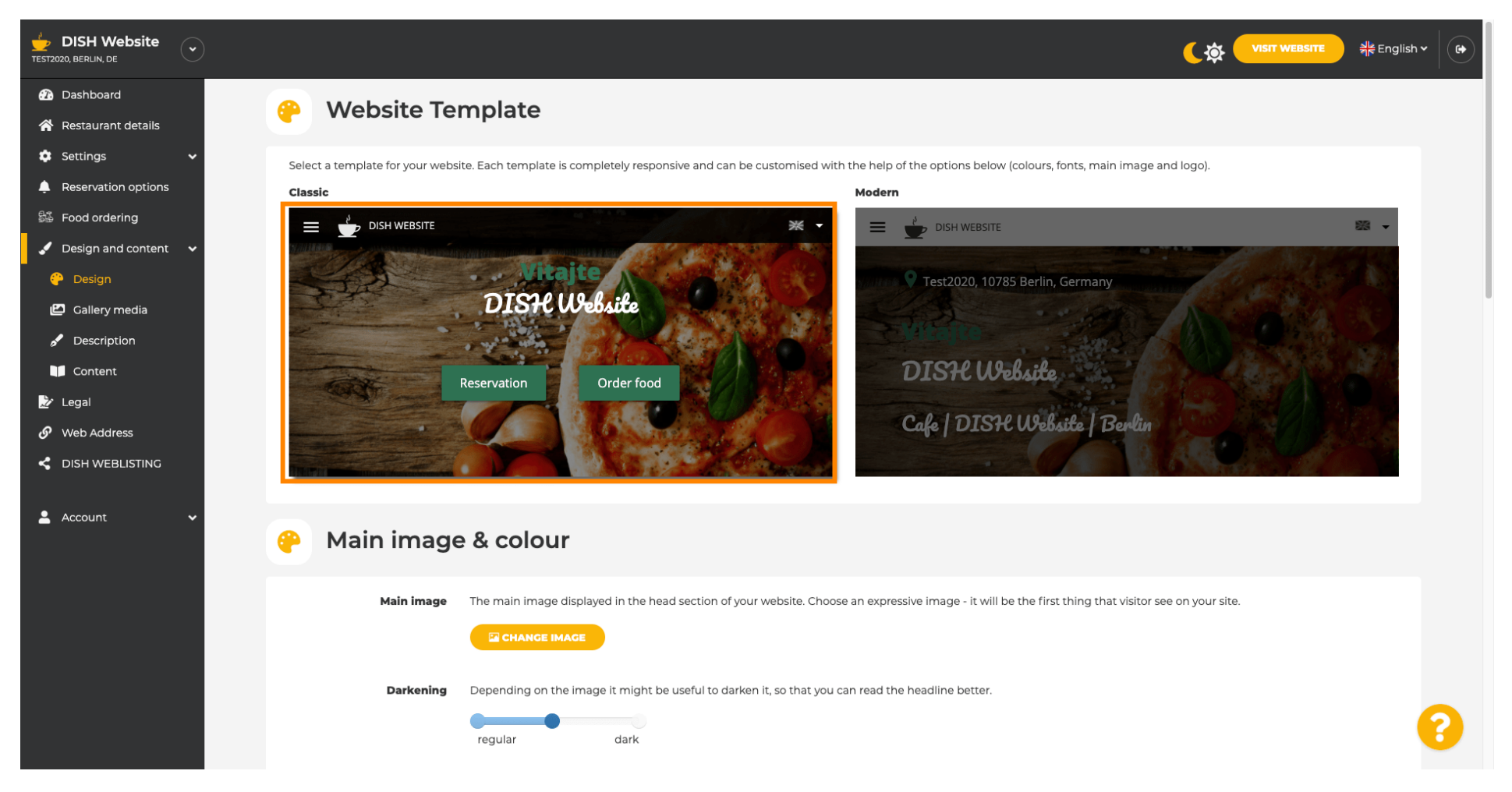

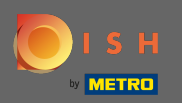

Назва вашого закладу буде відображатися в центрі екрана, а верхня панель меню відображатиметься на темному тлі. Прокрутіть униз, щоб побачити більше розділів свого вебсайту.

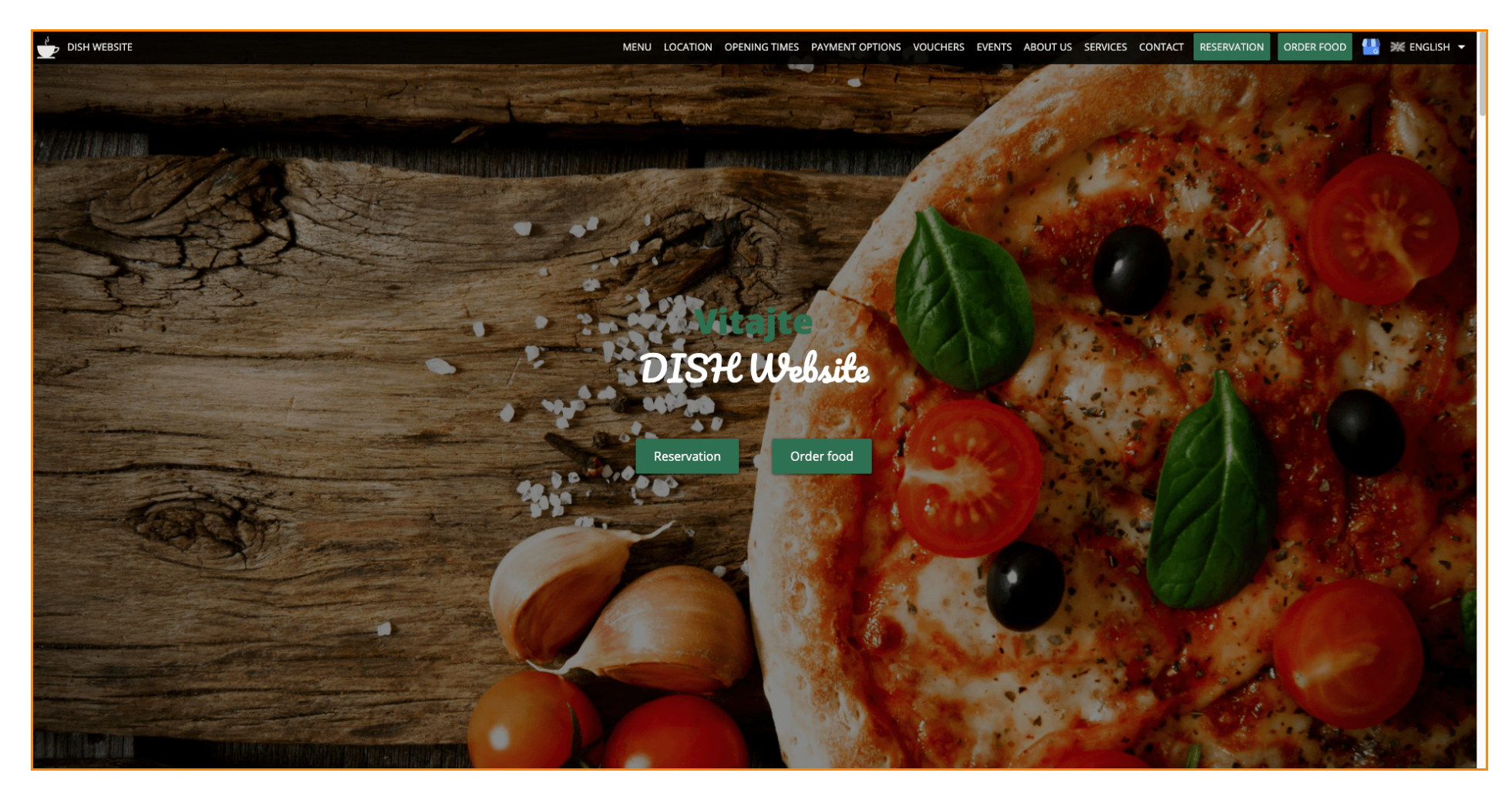

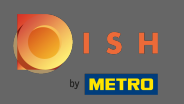

У цьому шаблоні дизайну текст вирівнюється по центру та розділяється короткими роздільними лініями. Щоб переглянути години роботи, прокрутіть далі.

| bish website | MENU LOCATION OPENING TIMES PAYMENT OPTIONS VOUCHERS EVENTS ABOUT US SERVICES CONTACT RESERVATION ORDER FOOD 🕌 💥 ENGLISH 🗸                                                                                                    |
|--------------|----------------------------------------------------------------------------------------------------|
|              |                                                                                                    |
|              | — Cafe   DISH Website   Berlin —                                                                                                    |
| а            | Come by and make yourself comfortable in our cafe, we have everything you need for a quiet<br>ifternoon. Cafe DISH Website offers you a place to unwind with a good cup of coffee and tasty food.                                                                                                    |
|              | A cafe in a great location with breakfast                                                                                                    |
| 0            | ur French cuisine will give your tastebuds a meal to remember. For a tasty treat try our croissants or our heavenly desserts. We've always got a delicious lunch waiting for you.                                                                                                    |
|              |                                                                                                    |
|              | We'll help you plan your wedding                                                                                                    |
| 0<br>w       | ur special online reservation service allows you to book a table in just a few clicks. Important events,<br>like weddings, are our specialty – we'd be happy to help you with your questions and ideas if you<br>vould like to use our cafe as your venue. We're closed on Saturdays and Sundays, but the rest of the<br>week we're happy to serve you. |
|              |                                                                                                    |
|              | Our                                                                                                    |
|              | menu                                                                                                    |
|              |                                                                                                    |
|              | Test-Slovakia-Test-Traini 🛓                                                                                                    |
|              |                                                                                                    |
|              | Order your food with us                                                                                                    |

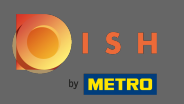

## 🗊 Прокрутіть униз, щоб побачити розділ контактів.

|           | opening times — payment options vouchers events about us services contact reservation order food 🐫 💥 english 🗸 |
|-----------|----------------------------------------------------------------------------------------------------|
|           | Our                                                                                                    |
| oneni     | ing fimes                                                                                                    |
| guera     |                                                                                                    |
| Monday    | 11:00 AM – 02:00 PM<br>05:00 PM – 08:00 PM                                                                     |
| Tuesday   | 11:00 AM – 02:00 PM                                                                                            |
| Wednesday | 11:00 AM – 02:00 PM                                                                                            |
| Thursday  | 11:00 AM – 02:00 PM                                                                                            |
| Friday    | 11:00 AM – 02:00 PM                                                                                            |
| Saturday  | closed                                                                                                    |
| Sunday    | closed                                                                                                    |
|           |                                                                                                    |
|           |                                                                                                    |
|           |                                                                                                    |
|           |                                                                                                    |
| A         | silahla                                                                                                    |
| AVč       |                                                                                                    |
| payme     | nt options                                                                                                    |
| 0 7       | U                                                                                                    |
|           |                                                                                                    |
|           |                                                                                                    |
|           | Cash                                                                                                    |
|           |                                                                                                    |
|           |                                                                                                    |

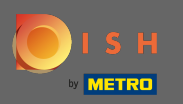

Давайте повернемося до панелі адміністрування веб-сайту DISH і змінимо шаблон, щоб побачити відмінності.

|                                                | MENU LOCATION OPENING TIMES PAYMENT OPT | IONS VOUCHERS EVENTS ABOUT US | ERVICES CONTACT RESERVATION | ORDER FOO |
|------------------------------------------------|-----------------------------------------|-------------------------------|-----------------------------|-----------|
|                                                | Everything<br>at a glance               |                               |                             |           |
| Find us<br>Test2020<br>10785 Berlin<br>Germany | E-mail us                               | Call us                       |                             |           |
|                                                |                                         |                               |                             |           |
|                                                | $\sim$                                  |                               |                             |           |
|                                                | Send us your message.                   |                               |                             |           |
| Name                                           | E-mail Ph                               | none                          |                             |           |
| Subject                                        |                                         |                               |                             |           |
| Message                                        |                                         |                               |                             |           |
|                                                |                                         |                               |                             |           |
|                                                | Send                                    |                               |                             |           |
|                                                |                                         |                               |                             |           |

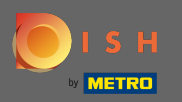

## Змініть свій шаблон дизайну на сучасний, натиснувши на призначену картинку.

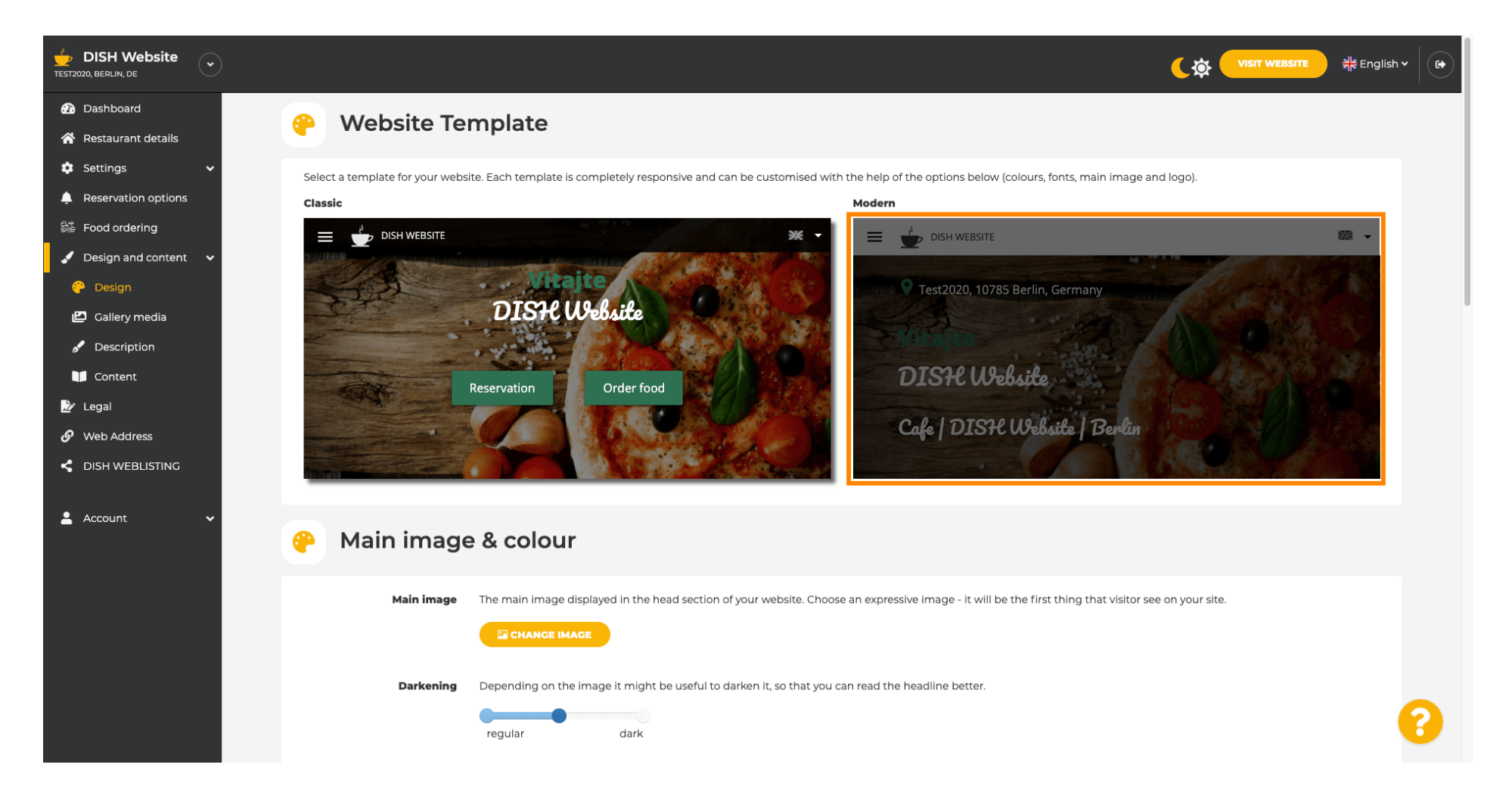

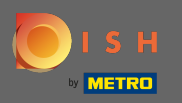

 $(\mathbf{i})$ 

Про успішне оновлення дизайну вказує зелене спливаюче сповіщення. Відкрийте свій веб-сайт ще раз, щоб переглянути зміни.

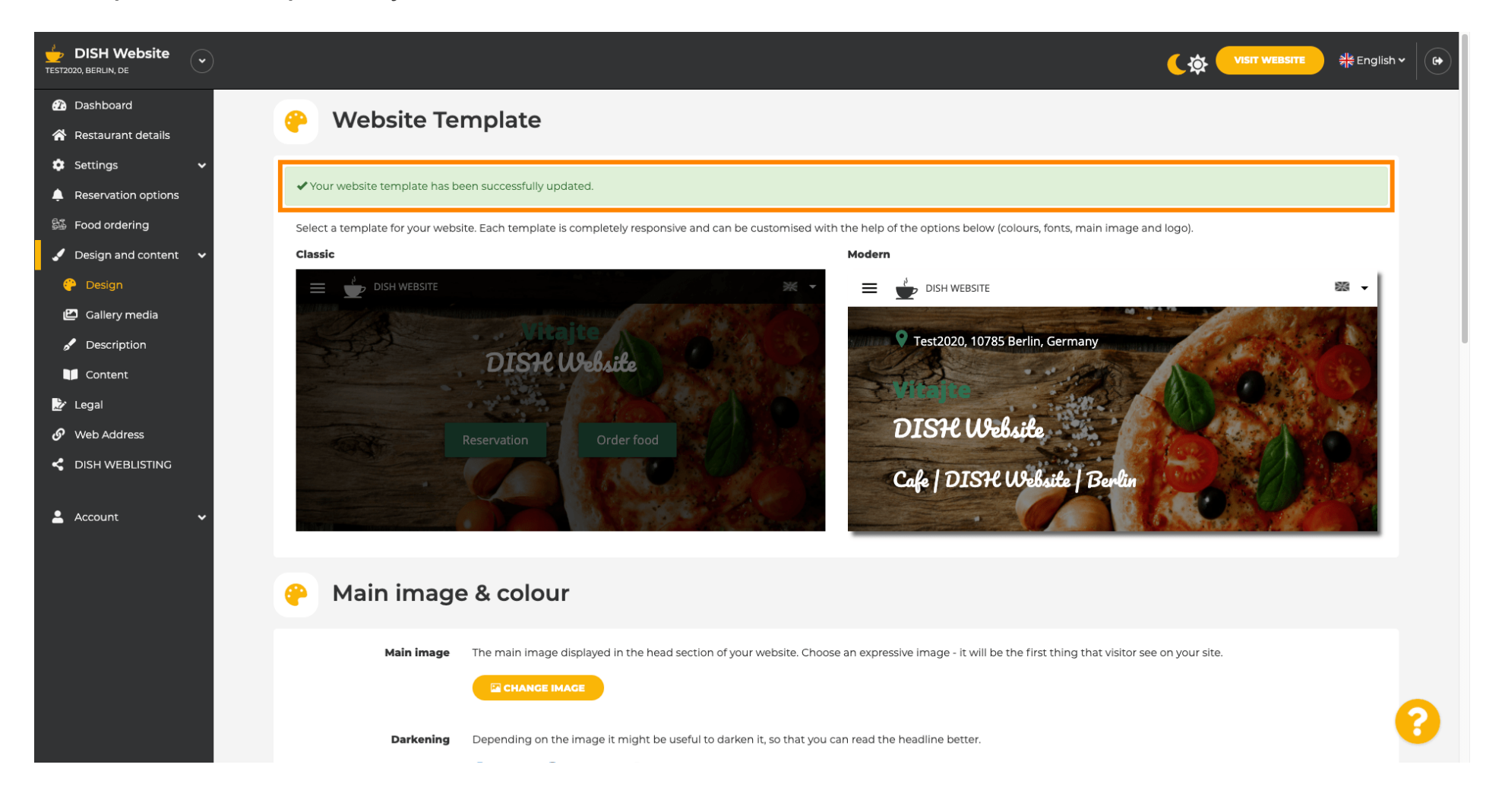

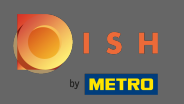

Тепер вирівнювання тексту змінено з центру наліво, а верхнє меню відображається на світлому фоні. Це надає вашому веб-сайту новомодного вигляду. Прокрутіть униз, щоб побачити більше аспектів цього шаблону.

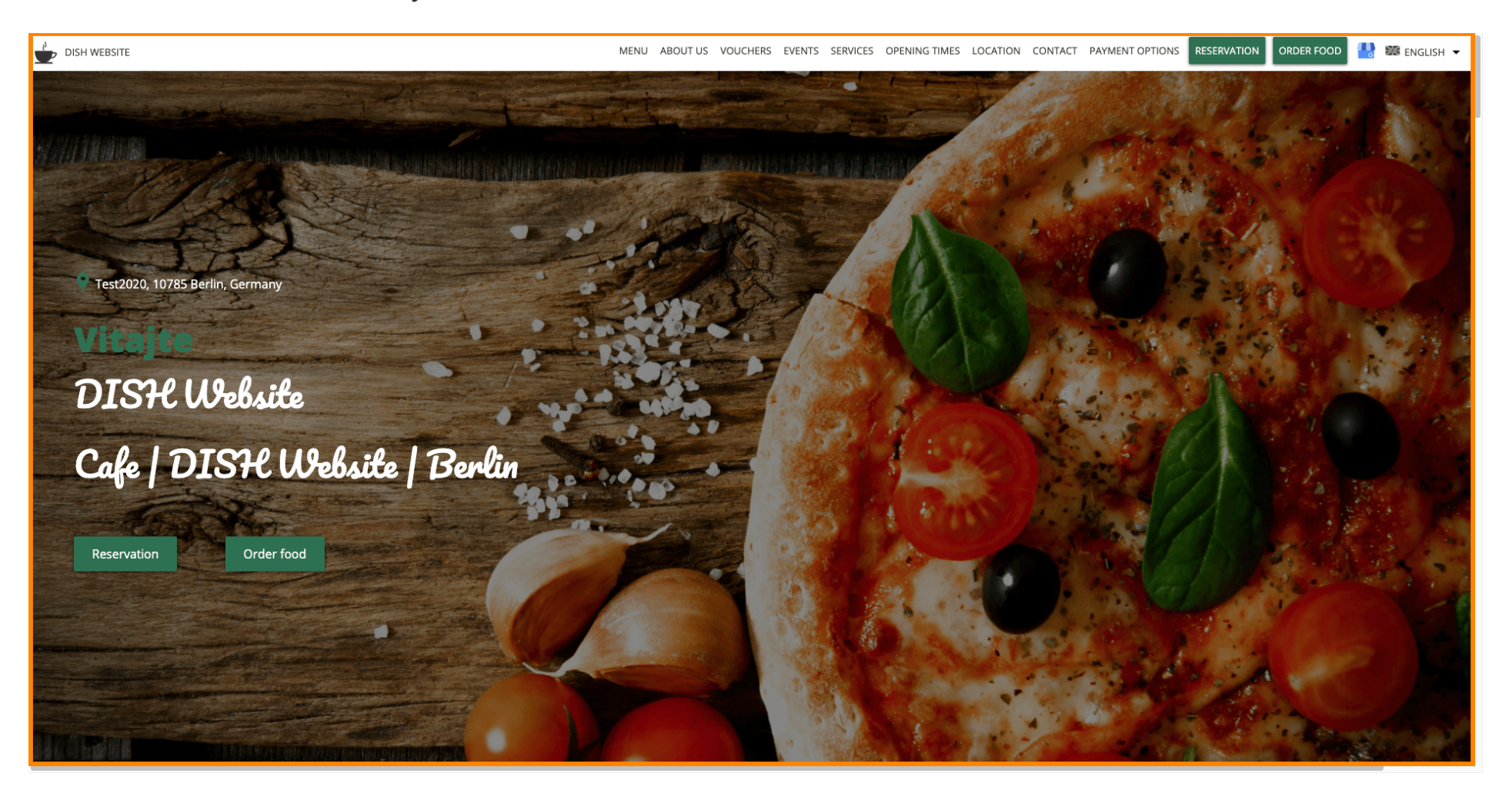

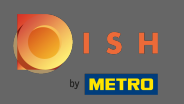

Деякі розділи вашого веб-сайту розділені іншим кольором фону. Прокрутіть униз, щоб побачити більше розділів. Примітка: колір та інші функції можна змінити в меню налаштувань.

| DISH WEBSITE                                                                                                    | MENU ABOUT US VOUCHERS EVENTS SERVICES OPENING TIMES LOCATION CONTACT PAYMENT OPTIONS RESERVATION ORDER FOOD 🕌 🗱 ENGLISH 🕶                                                       |
|----------------------------------------------------------------------------------------------------|----------------------------------------------------------------------------------------------------|
| <b>A cafe in a great location with breakfast</b><br>Our French cuisine will give your tastebuds a meal to remember. For a tasty treat                                                                              | t try our croissants or our heavenly desserts. We've always got a delicious lunch waiting for you.                                                                               |
| <b>We'll help you plan your wedding</b><br>Our special online reservation service allows you to book a table in just a few clici<br>your venue. We're closed on Saturdays and Sundays, but the rest of the week we | ks. Important events, like weddings, are our specialty – we'd be happy to help you with your questions and ideas if you would like to use our cafe as<br>tre happy to serve you. |
| About Us<br>Text                                                                                                    |                                                                                                    |

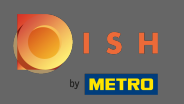

• На відміну від попереднього шаблону, години роботи відображаються збільшеними та мають більшу ширину екрана. Перегляньте розділ контактів, прокручуючи далі.

| DISH WEBSITE |               | MENU ABOUT US VOUCHERS                         | EVENTS SERVICES              | OPENING TIMES LOCATION | CONTACT PAYMENT OPTIONS            | RESERVATION | ORDER FOOD | 💾 🗱 ENGLISH 🔻 |
|--------------|---------------|------------------------------------------------|------------------------------|------------------------|------------------------------------|-------------|------------|---------------|
|              | Opening hours |                                                |                              |                        |                                    |             |            |               |
|              | Monday        |                                                |                              | 11:00<br>05:00         | ) AM – 02:00 PM<br>) PM – 08:00 PM |             |            |               |
|              | Tuesday       |                                                |                              | 11:00                  | AM – 02:00 PM                      |             |            |               |
|              | Wednesday     |                                                |                              | 11:00                  | AM – 02:00 PM                      |             |            |               |
|              | Thursday      |                                                |                              | 11:00                  | AM – 02:00 PM                      |             |            |               |
|              | Friday        |                                                |                              | 11:00                  | AM – 02:00 PM                      |             |            |               |
|              | Saturday      |                                                |                              |                        | closed                             |             |            |               |
|              | Sunday        |                                                |                              |                        | closed                             |             |            |               |
|              |               |                                                |                              |                        |                                    |             |            |               |
|              |               |                                                |                              |                        |                                    |             |            |               |
|              |               | Click to displa<br>Your IP address will be ser | ny map<br>ht to Google Maps. |                        |                                    |             |            |               |

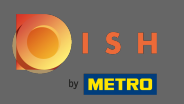

Контактна інформація та контактна форма також повністю перероблені та мають більш сучасний вигляд.

| DISH WEBSITE                        | MENU ABOUT US VOUCHERS EVENTS SERVICES OPENING TIMES LOCATION CONTACT PAYMENT OPTIONS RESERVATION ORDER FOOD 🕌 🔀 ENGLISH 🗸 |
|-------------------------------------|----------------------------------------------------------------------------------------------------|
|                                     | E-mail us                                                                                                    |
| Find us                             | chromatic concerning the stage of                                                                                          |
| Test2020<br>10785 Berlin<br>GERMANY | Call us                                                                                                    |
|                                     | +40H 775377778240                                                                                                    |
|                                     |                                                                                                    |
| Drop us a line!                     |                                                                                                    |
| Your Name                           |                                                                                                    |
| Enter your name                     |                                                                                                    |
| Your E-mail                         |                                                                                                    |
| Enter your e-mail address           |                                                                                                    |
| Phone                               |                                                                                                    |
| Enter your phone number             |                                                                                                    |
| Subject                             |                                                                                                    |
| Enter your subject                  |                                                                                                    |
| Message                             |                                                                                                    |
| Enter your message                  |                                                                                                    |

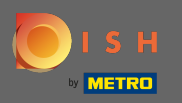

Це воно. Тепер ви знаєте можливі шаблони дизайну та як їх активувати. Спробуйте шаблони, щоб побачити більше відмінностей і знайти свій улюблений.

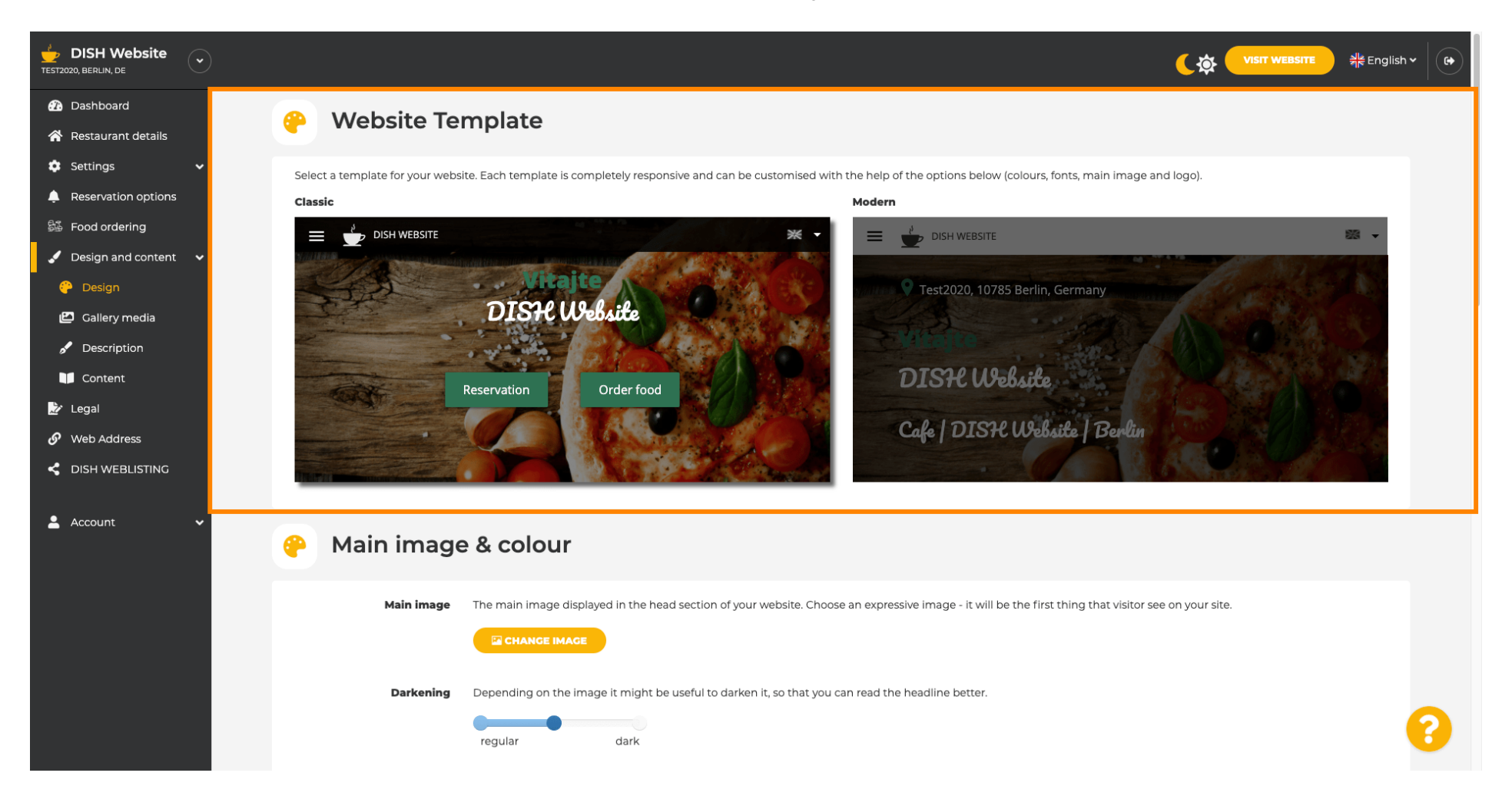